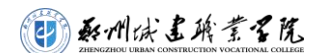

2021级新生线上报到流程操作指南

## 1.1. 登录

微信扫描二维码下载【<mark>爱城建APP】</mark>:

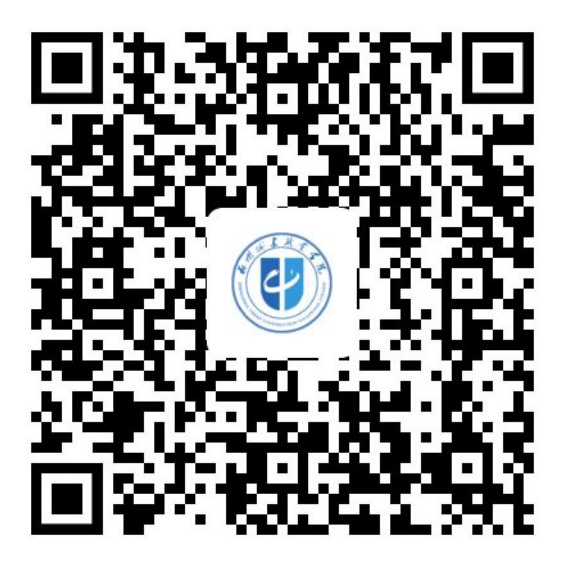

用户名:学号(以辅导员通知为准) 初次登录密码:身份证号后六位。 登录后在首页选择掌上迎新

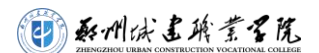

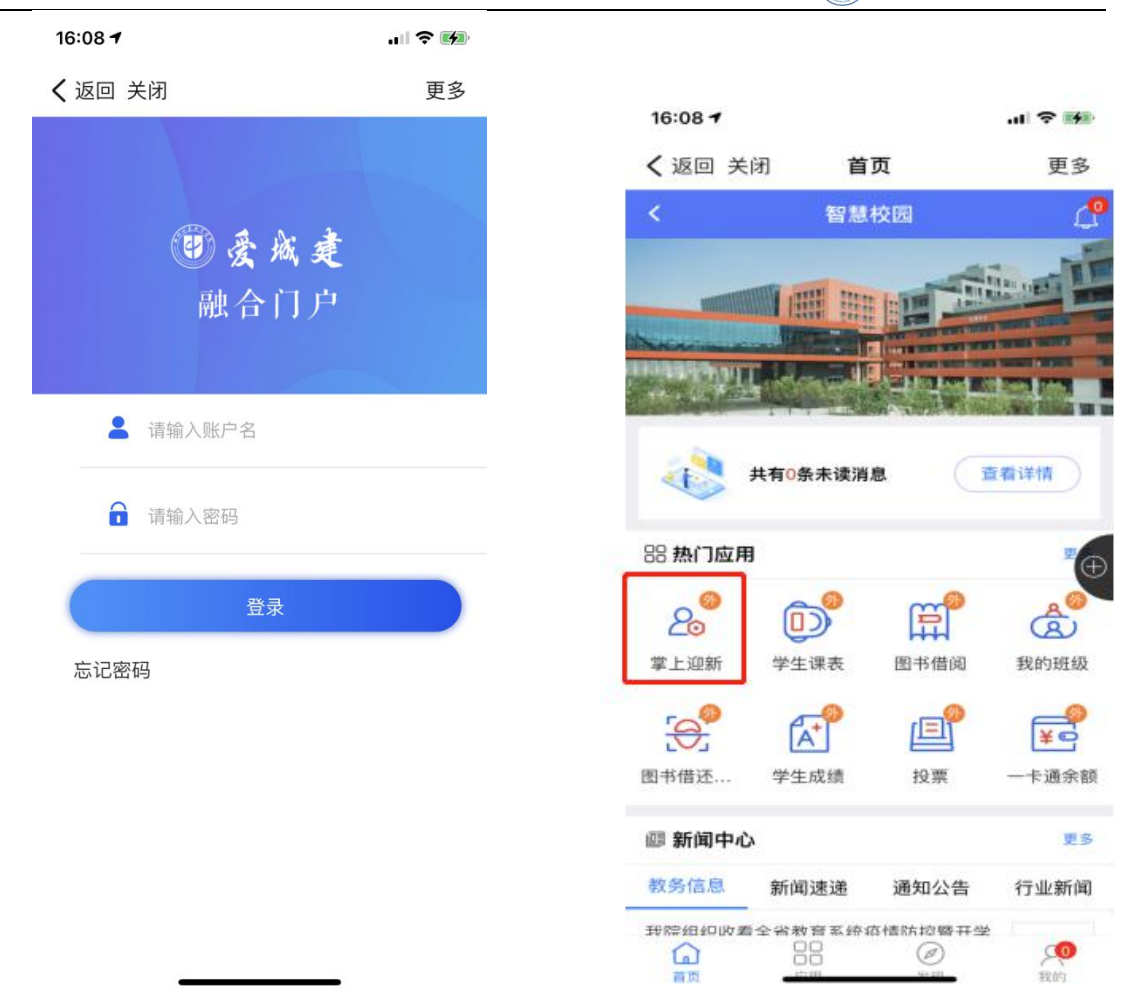

### 1.2. 新生网上迎新服务

#### 1.2.1.主页

学生进入迎新服务后在页面上可以看到信息采集、财务缴费、到站统计、线下报 到流程、绿色通道申报等五个学生自助服务项,自助服务项需按顺序逐一填写。如下 图所示:

|       |                       |      |            | W AM 供出除营售院 |
|-------|-----------------------|------|------------|-------------|
| 16:10 |                       | ul S | <b>141</b> |             |
| 大小不   | 安全 — xg.zzucvc.edu.cn | C    |            |             |
|       | <b>杨超越</b><br>建筑工程系   |      | >          |             |
| 我的二维码 | 3                     |      | >          |             |
|       | 信息采集                  |      | >          |             |
| 3     | 财务缴费                  |      | >          |             |
|       |                       |      |            |             |
|       | 到站登记                  |      | >          |             |
|       | 线下报到流程                |      | >          |             |
|       |                       |      |            |             |
| F     | 绿色通道                  |      | >          |             |

# 1.2.2.信息采集

点击修改信息可以填写个人相关信息,<del>\*为必填项,</del>填写完成后点击<mark>提交</mark>。

| 大小不   | 安全 — xg.zzucvc.edu.cn C | 大小不                | 安全— xg.zzucvc.edu.cn 🛛 💍 |
|-------|-------------------------|--------------------|--------------------------|
| 基本信息  |                         | 联系信息               |                          |
| 学号    | 20210050                | *QQ号               | 请输入QQ号                   |
| 姓名    | cs0050                  | <mark>∗</mark> 手机号 | 请输入手机号                   |
| 心生 모1 | ⊞                       | →微信号               | 请输入微信号                   |
| コエカリ  |                         | *家庭地址              | 请输入家庭地址                  |
| 民族    | 汉族                      | *电子邮箱              | 请输入电子邮箱                  |
| 政治面貌  |                         | (家田成员成)<br>写)      | 监护人(仅做信息收集使用,可留不填        |
| 院系    | 信息工程系                   |                    | 十 组织统治动物                 |
| 专业    | 计算机应用技术                 | 1 敬寶经历(            | (2做信息收集使用,可暂不填写)         |
| 班级    | 计算机应用技术3班               |                    | 十 继续运动                   |
| 现在年级  | 2021                    |                    | 提交                       |

### 1.2.3.财务缴费

| ł  |
|----|
|    |
|    |
|    |
| 80 |
| (  |
|    |
| 2  |
|    |
|    |
|    |

学生点击财务缴费服务,进入财务缴费页面可实时查看自己应缴费用项目、缴费 金额、已缴金额等信息,家庭经济困难的学生可点击绿色文字申请绿色通道(如需申 请绿色通道请在财务缴费前提前申请,待绿色通道审核通过后再进行缴费),老师审 核通过后学费和住宿费已缴金额会根据申请的缓交金额变化,缴费成功后缴费信息可 能有延迟(十分钟左右),请同学们耐心等待。如下图所示:

| 请进费同色助<br>安行<br>第一<br>他<br>助<br>史<br>記 | 主微信公众号【郑州收<br>敞费或直接通过本页面<br>敞费成功后缴费信息可<br>门耐心等待。如需申<br>道再进行缴费,具体订<br>瓷款的申请流程 | 就建职业学院】点击"<br>重【迎新缴费入口2】<br>可能有延迟(十分钟左<br>请绿色通道,请提前<br>洋见"绿色通道"的含) | 云缴费"<br>进行缴<br>右),请<br>申请且绿<br>义及国家 |
|----------------------------------------|------------------------------------------------------------------------------|--------------------------------------------------------------------|-------------------------------------|
| 5                                      | 高等学校专科学费                                                                     | 已獻金額(含緩缴)                                                          | 0元                                  |
| 5                                      | 高等学校专科住宿费<br>应缴金额                                                            | 已缴金额(含缓缴)                                                          | 0元                                  |
| 5                                      | <b>书费</b><br>应缴金额                                                            | 已缴金额(含缓缴)                                                          | 0元                                  |
| 5                                      | 体检费应激金额                                                                      | 已缴金额(含缓缴)                                                          | 0元                                  |

WING THE LEAST STAR

点击公众号缴费入口1,可通过扫描以下二维码关注学校公众号进行缴费。

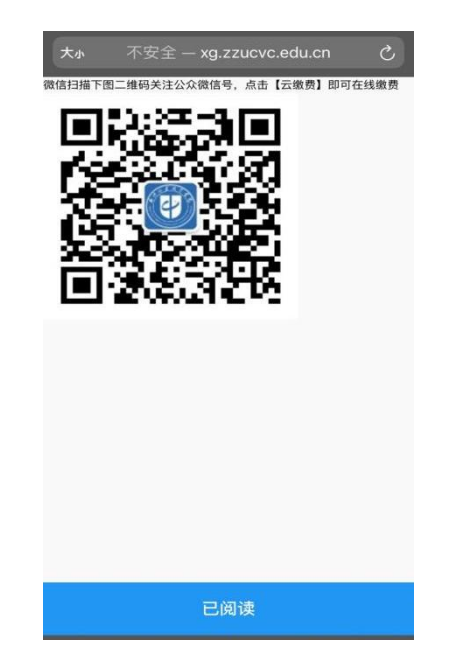

点击迎新缴费入口2,登录财务系统进行缴费。

|                                      | ERENCIAL CONTRUCTION VOCATIONAL COLLEGE |
|--------------------------------------|-----------------------------------------|
| 大小 不安全 — xg.zzucvc.edu.cn C          |                                         |
| ──────────────────────────────────── |                                         |
| 晚上好!20210050/cs0050                  |                                         |
| 您有待繳费:                               |                                         |
|                                      |                                         |
| 学费待缴     其他待缴                        |                                         |
|                                      |                                         |
|                                      |                                         |
| 学费缴费 其他缴费 生活缴费                       |                                         |
|                                      |                                         |
|                                      |                                         |

## 1.2.4.到站统计(开学日期确定后填写)

新生登记自己的到校信息或登记无法到校原因,\*为必填项,学生需如实填写到校 信息,填写完成后点击<mark>提交</mark>。

| 23.35  |                   | all ≎ L_)  |
|--------|-------------------|------------|
| 大小不    | 安全 — xg.zzucvo    | c.edu.cn 🖒 |
| 如果有特殊原 | 因无法到校,请 <b>登记</b> | 无法到校的原因    |
| 到校信息   |                   |            |
| 随行人数   | 请选择               | >          |
| 到达日期   | 请选择               | >          |
| 到达时间   | 请选择               | >          |
| 到达站点   | 请选择               | >          |
|        |                   |            |
|        |                   |            |

若因特殊原因无法到校,请点击登记提交无法到校原因。

#### 第6页共17页

WING THE LEAST STAR

| 16:12        |                                | <b>≈</b> ₩ | 16:12 |                  |          |
|--------------|--------------------------------|------------|-------|------------------|----------|
| <b>大小</b> 不到 | 安全 — xg.zzucvc.edu.cn          | C          | 大小    | 不安全 — xg.zzucvc. | edu.cn ථ |
| 如果有特殊原因      | 因无法到校,词 <mark>登记</mark> 无法到校的则 | 原因         | 无法到校  |                  |          |
| 到校信息         |                                |            | *原因   | 请选择              | >        |
| *随行人数        | 1                              | >          | *情况说明 | 请输入情况说明          |          |
| *到达日期        | 2021-08-30                     | >          |       |                  | 0/200    |
| *到达时间        | 10:00-11:00                    | >          |       |                  |          |
| *到达站点        | 郑州城建职业学院(自驾)                   | >          |       |                  |          |
| þ            |                                | ¢          |       |                  |          |
|              |                                |            |       |                  |          |
|              |                                |            |       |                  |          |
|              |                                |            |       |                  |          |
|              |                                |            |       |                  |          |
|              |                                |            |       | 提交               |          |
|              |                                |            | <     | > 🗅              | 0 m      |
|              | 提交                             |            |       |                  | -        |

## 1.2.5.线下报到流程

学生点击线下报到流程环节,可进入页面查看自己的个人信息、辅导员联系方式、班主任 联系方式等内容,如下图所示:

| 大か 不安全 — xg.zzucvc.edu.cn                                  | S   | 大小                  | 不安全 -   | - xg.zzucvc.edu.cn        | S |
|------------------------------------------------------------|-----|---------------------|---------|---------------------------|---|
| <b>cs0050</b><br>信息工程系                                     | >   |                     |         |                           |   |
| 我的二维码                                                      | 盟 > |                     |         |                           |   |
| 1 辅导员信息                                                    | ~   |                     |         | cs0050<br>20210050        |   |
| 姓名:杨东鹏<br>电话:13674954484<br>QQ号:435168334<br>微信号:PF_999999 | 0   | 院系<br>专业            | 信息      | 】工程系<br>I和应用技术            |   |
| 班主任信息                                                      | ~ ¢ | 性别班级                | 男       | ■机应用技术3班                  |   |
| 姓名: 方宏建<br>电话: 15890029653<br>QO号: 17508832<br>微信号: fhjswg | 0   | 生源地<br>身份证(<br>出生日) | 件号 1111 | 1111111111111<br>10–10–07 |   |
| 10 环节                                                      | ~   |                     |         |                           |   |
| * 核对证件信息                                                   |     |                     |         |                           |   |
| ★ 收交档案                                                     |     |                     |         |                           |   |

### 1.2.6.绿色通道申报

需要办理绿色通道的同学可点击绿色通道服务,首先查看审核流程简介,然后申请绿色通 道,依据证明材料填写学费、住宿费缓缴金额,各项缓缴金额不能超过各项上限,并上传相应 的绿色通道附件作为证明材料,\*为必填项,填写完成后需要点击提交申请,学生绿色通道 申请后需要进行审核,审核通过方可认定成功办理绿色通道。若学生不需要办理此项业务可直 接跳过,如下图所示:

#### 注意:

申请校园地贷款:学生本人登陆国家开发银行,申请国家国家助学贷款学校审核; 申请生源地贷款:须上传贷款回执单电子照片。

| 大小   | 不安全 — xg.zzucvc.edu.cr | n C      | 大小                    |
|------|------------------------|----------|-----------------------|
|      | <b>cs0050</b><br>信息工程系 | >        | "绿<br>助               |
| 我的二纲 | 推码                     | 88 >     | 一、"绿色                 |
| 2    | 信息采集                   | 2        | "绿色<br>被录取入           |
| 1    | 财务缴费                   | >        | 对经济困<br>入学校学          |
| 2    | 到站登记                   | > ¢      | 通过申请<br>式来解决          |
| 8    | 线下报到流程                 | >        | 都必须建<br>二、国家          |
| :    | 绿色通道申报                 | ~        | <b>1、生源</b> 地<br>①学生在 |
|      | "绿色通道"的含义及国家助学贷        | 2        | 在线服务<br>(https:/      |
|      | 绿色通道                   | <u>ş</u> | (重次由                  |

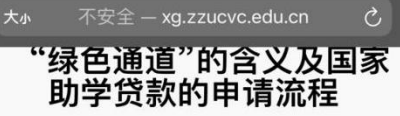

#### -、"绿色通道"的含义

"绿色通道"是近年来为切实确保即对 被录取入学、经济困难的新生,经审核 对经济困难无法缴纳学杂费用的,先进 入学校学习,然后学校帮助这部分学生 通过申请国家助学贷款、勤工助学等方 式来解决经济困难的教育部规定各高校 都必须建立的一种制度。

#### 二、国家助学贷款两种途径的申请流程 1、生源地国家助学贷款申请流程:

①学生在线注册。首次申请学生在学生 在线服务系统

(https://sls.cdb.com.cn)进行注册。 (面次由语受生不需要注册):

已阅读

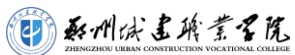

| 大小     不安       財务信息        高等学校专科        应缀     50       已免缴     0       *申请缓缴     51 | 全 — xg.zzucvc.e<br>4学费<br>000 已織<br>未繊<br>0000 | du.cn C   | 大小     不安全 — xg.zzucvc.edu.cn       申请信息        评定学年     2021-2022学年       ★缓缴关别     请选择       缓缴金额     5800       *申请陈述     请给入申请陈述 | ک<br>، |
|----------------------------------------------------------------------------------------|------------------------------------------------|-----------|----------------------------------------------------------------------------------------------------|--------|
| ■ 财务信息<br>高等学校 54<br>应缴 50<br>已免缴 0<br>申请缓缴 55                                         | <b>1学费</b><br>000 已繳<br>未繳<br>000              | 0<br>5000 | <ul> <li>▶申请信息</li> <li>评定学年 2021-2022学年</li> <li>★缓缴类别 请选择</li> <li>缓缴金额 5800</li> <li>★申请陈述 请给入中请陈述</li> </ul>                     | >      |
| 高等学校专科<br>应缴 50<br>已免缴 0<br>*申请缓缴 50                                                   | 1学费<br>000 已缴<br>未缴<br>000                     | 0<br>5000 | 评定学年 2021-2022学年 ★缓缴类别 请选择 缓缴金额 5800 ★申请陈述 请给入中请陈述                                                                                   | >      |
| 应缴 50<br>已免缴 0<br>*申请缓缴 50                                                             | 00 已缴<br>未缴<br>000                             | 0<br>5000 | <ul> <li>★缓缴类别 请选择</li> <li>缓缴金额 5800</li> <li>★申请陈述 请给入申请陈述</li> </ul>                                                              | >      |
| <ul> <li>○ 2免缴 0</li> <li>★申请缓缴 5</li> <li>○ 5</li> </ul>                              | 未缴<br>000                                      | 5000      | 缓缴金额 5800                                                                                                    |        |
| *申请缓缴 5<br>京笠尚拉去彩                                                                      | 000                                            |           | <b>★由请陈述</b> 请给》由清陈述                                                                                                    |        |
| 古空尚林去彩                                                                                 |                                                |           | 明朝八中明际处                                                                                                    |        |
| 同守子仪々や                                                                                 | 住宿费                                            |           |                                                                                                    |        |
| 应缴 80                                                                                  | 0 已缴                                           | 0         | 0/10                                                                                                    | 00     |
| 已免缴 0                                                                                  | 未缴                                             | 800       | 证明材料                                                                                                    |        |
| *申请缓缴 8                                                                                | 00                                             |           | (上传证明材料,只能上传单个文件,大小不超过5M)                                                                                                    |        |
| 书费                                                                                     |                                                |           | ( <u>6</u> )                                                                                                    |        |
| 应缴 50                                                                                  | 0 已缴                                           | 0         |                                                                                                    |        |
| 已免缴 0                                                                                  | 未缴                                             | 500       | EI/I                                                                                                    |        |
| 申请缓缴 0                                                                                 |                                                |           | 提交                                                                                                    |        |
| 1 1                                                                                    | cî -                                           | m r       |                                                                                                    | 7      |

备注:除手机端登录迎新系统外,也可选择PC电脑端登录迎新系统,登录方式如下:方式一:通过学校官网-"融合门户"进入:

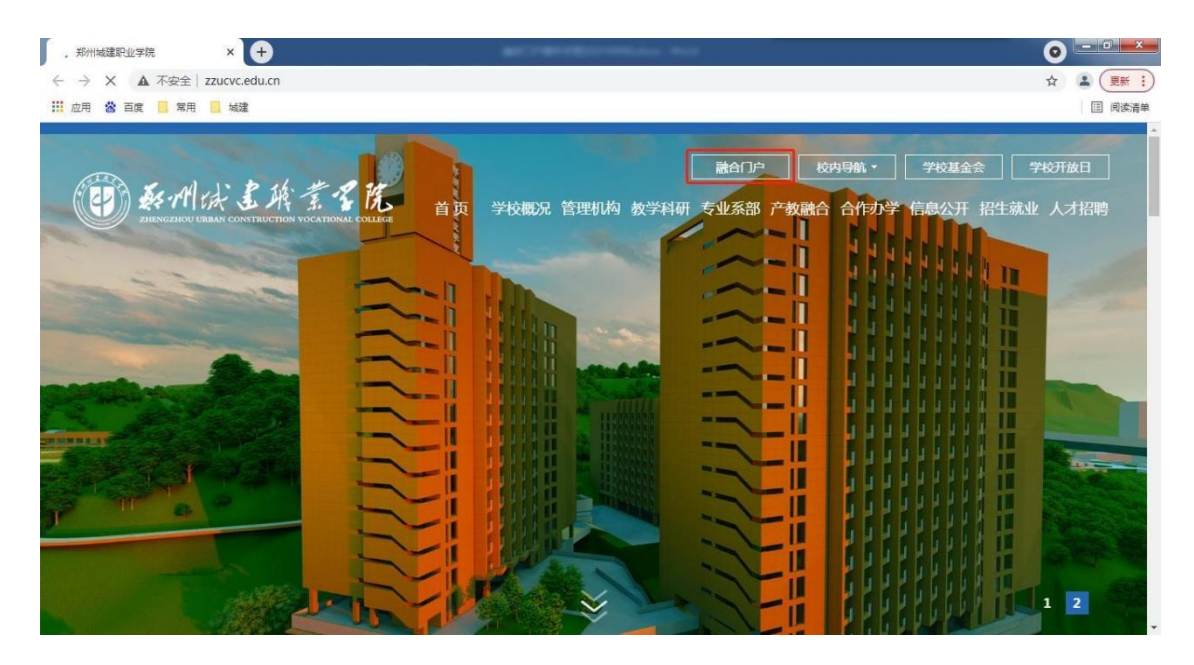

方式二:打开电脑浏览器,输入郑州城建融合门户访问地址: portal.zzucvc.edu.cn/portal-pc

#### 第9页共17页

| <b>厥州沭圭ږ萘否院</b>                                 |
|-------------------------------------------------|
| ZHENGZHOU URBAN CONSTRUCTION VOCATIONAL COLLEGE |

| 账号密码登录 | 二维码登录 |
|--------|-------|
| 请输入账号  |       |
| 请输入密码  |       |
| 忘记密码   |       |
| 登      | ₽     |
|        |       |

登录后进入学工管理系统。

| (1) 私州は「新堂子院 首页 -     | -网通办 应用中心 学习中心    | 个人中心     | 0. 捜索             | 2 |
|-----------------------|-------------------|----------|-------------------|---|
| 应用中心/ Application Cer | nter              |          |                   |   |
| 全部                    | 教学科研              | 教学管理     | 日常办公              |   |
| <b>教学</b> 科研          |                   |          |                   | _ |
| 数务管理系统                | 就不同不因             | ▶ 招生信息网  | <b>这</b> 学业预警帮扶系统 |   |
| 爱课程学习平台               | 在线考试系统            |          |                   |   |
| 教学管理                  |                   |          |                   | _ |
| ♀ 学工管理系统              | <b>兴</b> 融合门户管理后台 | GIS可视化平台 | ▲<br>■ 听评课系统      |   |

登录学工系统后进入迎新。

|                                                                                                    | <b>新州法生族素智能</b><br>ZHANZHOU UHAN CONFILCTION VOLCTIONAL COLLEGE |
|----------------------------------------------------------------------------------------------------|-----------------------------------------------------------------|
| E BARESH 15K                                                                                                    | *   🕰                                                           |
| 次迎来到应用管理平台<br>诸输入38要为理的事项 搜                                                                                                    | 常用服务<br>暫无常用服务                                                  |
| 收藏应用 <b>迎新商校</b> 学生服务 日常事务 思調                                                                                                    | 2010日11日11日11日11日11日11日11日11日11日11日11日11日                       |
| 2005年2月1日日<br>2015日日日<br>2015日日<br>2015日<br>2015<br>2015<br>2015<br>2015<br>2015<br>2015<br>2015<br>2015 | ▲ 消息通知                                                          |

学生进入迎新服务后在页面上可以看到信息采集、财务缴费、到站统计、线下报 到流程、绿色通道申报等五个学生自助服务项,自助服务项根据页面提示,参照手机 端填写要求,按顺序逐一填写。